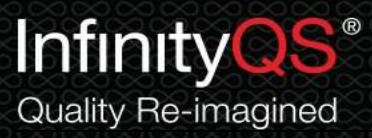

## 盈飞无限试用版软件安装指南

 下载完成后,请双击应用程序打开程序选择窗口。在此窗口中,已经集成汽车、航 天、医药、食品、包装和综合范例。您可以根据您所处行业进行选择:

|                         |    | CAMEYO |
|-------------------------|----|--------|
| Which module to launch? |    |        |
| 其他行业范例                  |    |        |
| 包装行业范例                  |    |        |
| 医疗行业范例                  |    |        |
| 食品行业范例                  |    |        |
| 航空业范例                   |    |        |
| 汽车行业范例                  |    |        |
|                         |    |        |
|                         |    |        |
|                         |    |        |
| Remember my choice      | ОК | Cancel |
|                         |    |        |

2. 在第一次打开时,软件将会要求您填写试用信息。您可在窗体中填入您的公司名及本人

名称。请注意,所输入的名称长度必须大于3位。

| PCMI: Registration Inform                                                                                  | ation                                                                                                    |                                                                                                 |
|----------------------------------------------------------------------------------------------------|----------------------------------------------------------------------------------------------------|-------------------------------------------------------------------------------------------------|
| ProF                                                                                                    | icient SPC MI v2012.5.0                                                                                      | .2050                                                                                           |
| Copyright(c)                                                                                               | 1993-2012 InfinitvOS I                                                                                       | International.                                                                                  |
| ł                                                                                                    | 1ttp://www.infinitvas.com                                                                                    | m                                                                                               |
| Please enter the follo                                                                                     | wing information:                                                                                            |                                                                                                 |
| <u>A</u> . User Name:                                                                                      |                                                                                                    |                                                                                                 |
| 盈飞无限                                                                                                    |                                                                                                    |                                                                                                 |
| <u>B.</u> Company Nam                                                                                      | e:                                                                                                    |                                                                                                 |
| 盈飞无限                                                                                                    |                                                                                                    |                                                                                                 |
| Company Name will<br>this application. To c<br>application MUST BE                                         | be included on all print<br>hange any of this inforr<br>RE-INSTALLED.                                        | touts generated by<br>mation, the                                                               |
| Copyright law and interr<br>program. Unauthorized<br>or any portion of it, may<br>and will be prosecuted t | national treaties protect<br>reproduction or distrib<br>/ result in severe civil ar<br>to the maximum extent | t this computer<br>oution of this program,<br>nd criminal penalties,<br>nossible under the law. |
| ОК                                                                                                    | Cancel                                                                                                    | Info                                                                                            |

盈飞无限国际 电话: 400-812-1268 www.infinityqs.cn

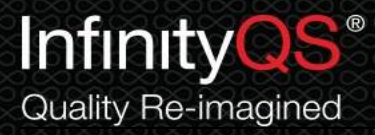

3. 点击 OK 按钮,软件将会要求您选择注册类型。请选择 3.不注册,继续。

| ProFicient SPC MI v2012.5.0.2050 |                            |                    |
|----------------------------------|----------------------------|--------------------|
| Copyright(c)                     | 1993-2012 InfinitvOS       | International.     |
| h                                | ttp://www.infinitvas.co    | m                  |
| 尚未注                              | 册,或未购买InfinityQS           | 软件!                |
| 请从以下选项中                          | 中选择:                       |                    |
| 〇 <u>1</u> . 注册                  | 时试用版                       |                    |
| 〇 <u>2</u> . 注册                  | 旧正式版                       |                    |
| • 3. 不注                          | 于册,继续                      |                    |
|                                  | 软件注册剩余天数:7                 |                    |
| 本计算机软件受到版权法和<br>全部或部分,将受到严重起     | 国际条约的保护。未经报<br>诉,追究其民事和刑事责 | 稅植自复制或销售软件的<br>€任。 |
|                                  |                            |                    |

4. 在登录窗口中,按下面信息输入用户名和密码,并点击确定按钮。

用户名: admin

密码: admin

| 用户登录: infinityqs food ex.zh |       | Copyright © InfinityQS International, Inc. All rights reserved. |  |  |  |  |
|-----------------------------|-------|-----------------------------------------------------------------|--|--|--|--|
| ProFicient                  |       |                                                                 |  |  |  |  |
| A. 用户名:                     | admin |                                                                 |  |  |  |  |
| <u>B</u> . 密码:              | ****  |                                                                 |  |  |  |  |
| 确定                          | 取消    | 修改密码                                                            |  |  |  |  |

盈飞无限国际 电话: 400-812-1268 www.infinityqs.cn

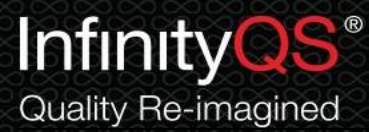

## 5. 此时,程序范例界面将打开。您可以点击界面中不同按钮,浏览不同的功能。

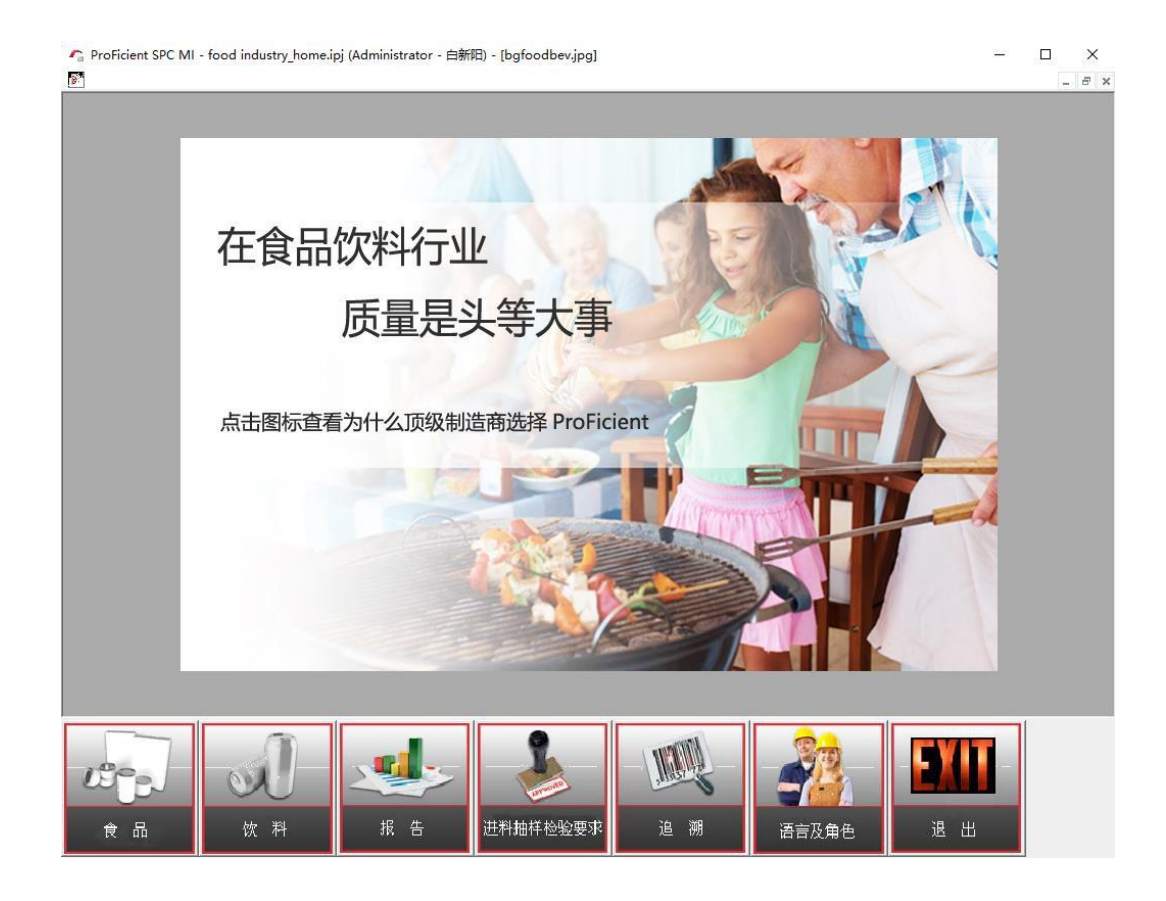

6. 误报木马问题。

由于软件Demo是可执行文件【.exe】,因此建议下载安装前关闭杀毒软件或防火墙。

7. 安装时组件选择问题。

选择一项您感兴趣的范例,如果想查看更多,可以联系我们(400-812-1268)。

盈飞无限国际 电话: 400-812-1268 <u>www.infinityqs.cn</u>